## <u>Create Your Vitori Health Plan Online Account /</u> <u>Crea tu cuenta en línea de Vitori Health Plan</u>

1

2

Track your family's healthcare spend, see claims, order ID cards, and more. Each member of your family who is over 18-years-old can make their own account.

- Go to my.vitorihealth.com and follow the account creation instructions.
- Click on "Sign Up Now".

Realice un seguimiento de los gastos de atención médico de su familia, vea reclamaciones, solicite tarjetas de identificación y más. Cada miembro de su familia que sea *mayor de 18 años* puede crear su propia cuenta.

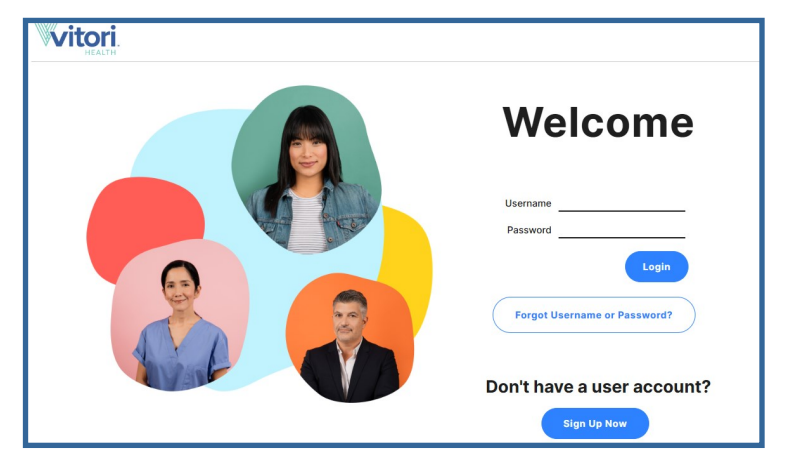

- Ve a my.vitorihealth.com y sigue las instrucciones de creación de la cuenta.
- Haga clic en "Registrese ahora" o "Sign Up Now".

Select the type of user profile you want to create:

- Employee
- Dependent

Enter your email address then click "Continue".

Seleccione el tipo de perfil de usuario que desea crear: Seleccione el tipo de perfil de usuario que desea crear:

- Empleado
- Dependiente

Ingrese su dirección de correo electrónico y luego haga clic en "Continuar" o "Continue".

| VITORI                                                                                      |
|---------------------------------------------------------------------------------------------|
| New User Registration                                                                       |
| * Indicates Mandatory Fields / Sections<br>Select Type of User *: O Employee<br>O Dependent |
| Email * :                                                                                   |
| Continue                                                                                    |

Fill out the required fields listed on the page.

• If you don't know your Member ID, skip that field as it is not required to set up your profile.

Once you fill out the required feels, click "Continue".

Complete las areas obligatorios que figuran en la página.

• Si no se saben su ID de miembro, omita esa area, ya que no es necesario para configurar su perfil.

Una vez que complete los formularios requeridos, haga clic en "Continuar" o "Continue".

| Witori.                      |
|------------------------------|
| New User Registration        |
| * Indicates Mandatory Fields |
| Member ID :                  |
| Social Security Number * :   |

- The information you provide is confirmed against the eligibility data in the system.
  - If a match is not found, it is likely due to information entered here not matching exactly with the information provided to Vitori during open enrollment (e.g., entering "Ben" instead of "Benjamin" will cause the match to fail).

Click "Continue" to finish setting up your member account.

5

6

La información que proporciona se confirma con los datos de elegibilidad en el sistema.

 Si no se encuentra una coincidencia, es probable que se deba a que la información ingresada aquí no coincide exactamente con la información proporcionada a Vitori durante la inscripción abierta (Por ejemplo, si escribe "Ben" en lugar de "Benjamin", la coincidencia fallará).

Haga clic en "Continuar" o "Continue" para terminar de configurar su cuenta de miembro.

Create your username and password by filling in the required fields.
Provide the answer to your selected security question.
Then click "Continue".

Cree su nombre de usuario y contraseña completando los campos obligatorios.
Proporcione la respuesta a la pregunta de seguridad seleccionada.
A continuación, haga clic en "Continuar" o "Continuar".

Review the information presented to make sure it is accurate.

• Type your First and Last name to authorize your electronic signature. Then click "Continue".

Revise la información presentada para asegurarse de que sea precisa.

• Escriba su nombre y apellido para autorizar su firma electrónica. A continuación, haga clic en "Continuar" o "Continue".

Congrats! Your Vitori Health Plan Member portal is now set up! Don't forget to bookmark **my.vitorihealth.com** which functions as an app to replace your previously downloaded app!

¡Felicidades! ¡El portal para miembros de su plan de salud Vitori ya está configurado! ¡No te olvides de marcar en tu página web **my.vitorihealth.com**, que funciona como una aplicación para reemplazar la aplicación descargada anteriormente!

## New User Registration -Matching Records

Click "Continue" button to proceed with registration.

| RELECT | MEMBER       | ADDRESS                                                 |
|--------|--------------|---------------------------------------------------------|
|        | Sally Sample | 155 5th Ave                                             |
|        | ***00082     | PL 4<br>New York, NY 10010<br>NEW YORK<br>UNITED STATES |
|        |              |                                                         |
|        |              |                                                         |
|        |              | CONTINUE SEARCH AGAIN                                   |
|        |              |                                                         |

| Create Username and Password |  |  |  |  |
|------------------------------|--|--|--|--|
| Indicates Mandatory Fields   |  |  |  |  |
| Username & Password          |  |  |  |  |
| n                            |  |  |  |  |
|                              |  |  |  |  |
|                              |  |  |  |  |

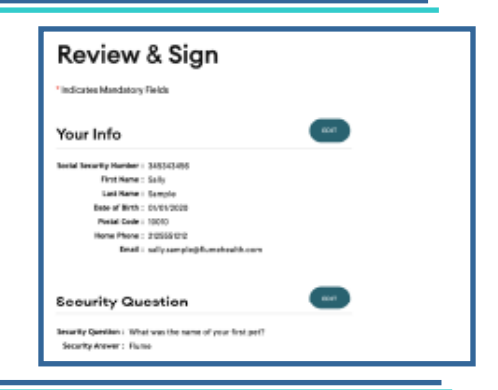

| You're Confirmed                                                 |
|------------------------------------------------------------------|
| Congratulations!<br>You've successfully registered your account. |
| LDBN                                                             |
|                                                                  |